# ES920BLE-S2 取扱説明書

Version 1.01

# 株式会社 EASEL

改訂履歴

| 版数   | 日付         | 改訂内容                         |
|------|------------|------------------------------|
| 1.00 | 2018/07/02 | 初版                           |
| 1.01 | 2023/04/03 | 基本システムのゲートウェイを ES920GWX3 に変更 |
|      |            |                              |
|      |            |                              |

# 目次

| ユニット仕様        | 2  |
|---------------|----|
| 各部の名称         | 3  |
| 電源切り替え        |    |
| 基本動作          | 5  |
| データフォーマット     | 6  |
| 間欠動作と電池寿命     | 7  |
| メンテナンスコマンド    |    |
| コマンド詳細        | 10 |
| ファームウェア更新手順   | 17 |
| 安全にお使いいただくために |    |

ES920BLE-S2 は、長距離無線モジュール ES920LR と Bluetooth Low Energy モジュール ESBLE を組 み合わせたハイブリットルーターユニットです。

本ユニットは、BLE タグから発信された ID 情報を受信し、920MHz 帯無線通信によりゲートウェイ に送信します。

LoRa 変調の長距離通信の特徴を活かし、従来の BLE タグや BLE センサでは実現できなかった半径数 キロメートルに及ぶ広域スター型ネットワークの構築が可能です。

※「BLE タグ」の表記は、BLE Peripheral デバイスの総称として使用しています。

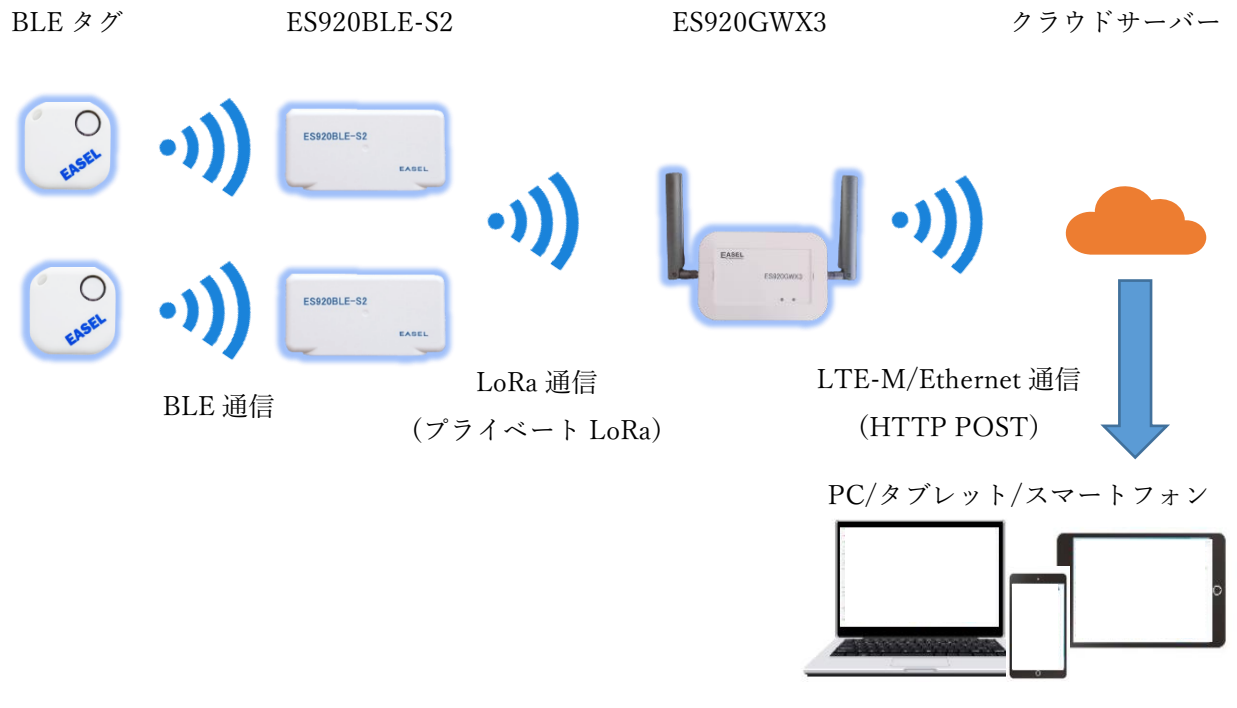

システム概要

本ユニットは、ファームウェアをカスタマイズする事で、

- ・検出すべき BLE タグのフィルタリング
- ・BLE 対応の温度計や血圧計のデータ取得
- ・BLE Peripheral デバイスとして使用

など様々な用途でお使い頂けますので、お気軽にお問い合わせ下さい。

# ユニット仕様

| 項目                | 仕様内容                             |
|-------------------|----------------------------------|
| 品名                | HYBRID ROUTER                    |
| 型名                | ES920BLE-S2                      |
| 征ゅう→→→            | 2.4GHz 带 Bluetooth Low Energy    |
| 無祿刀八              | 920MHz 帯 LoRa 変調                 |
| アソテナ              | 2.4GHz 帯 チップアンテナ                 |
|                   | 920MHz帯 ワイヤーアンテナ(ケース内蔵)          |
|                   | 電源スイッチ                           |
| スイッチ              | ソフトウェア更新用スイッチ                    |
|                   | 電源選択ジャンパスイッチ                     |
| LED               | LED 1 (緑)                        |
| LED               | LED 2 (赤)                        |
| 設定コネクタ            | ユニットパラメータ設定                      |
| 垂近                | 単3乾電池 × 4                        |
| 电你                | DC (5V/1A) (付属 AC アダプタを使用して下さい)  |
| 泪 由               | $-20 \sim +50^{\circ}\mathrm{C}$ |
| 価反動作靶西            | 結露なきこと                           |
| 佐鹿 佐水             | IP55                             |
| 防産・防水             | ※電池動作時                           |
|                   | 幅 120mm                          |
| 外形寸法              | 高さ 62mm                          |
|                   | 厚さ 28mm                          |
| 「「」「」「」「」」「」」「」」」 | 100g                             |
| 具里                | ※電池を除く                           |

### 各部の名称

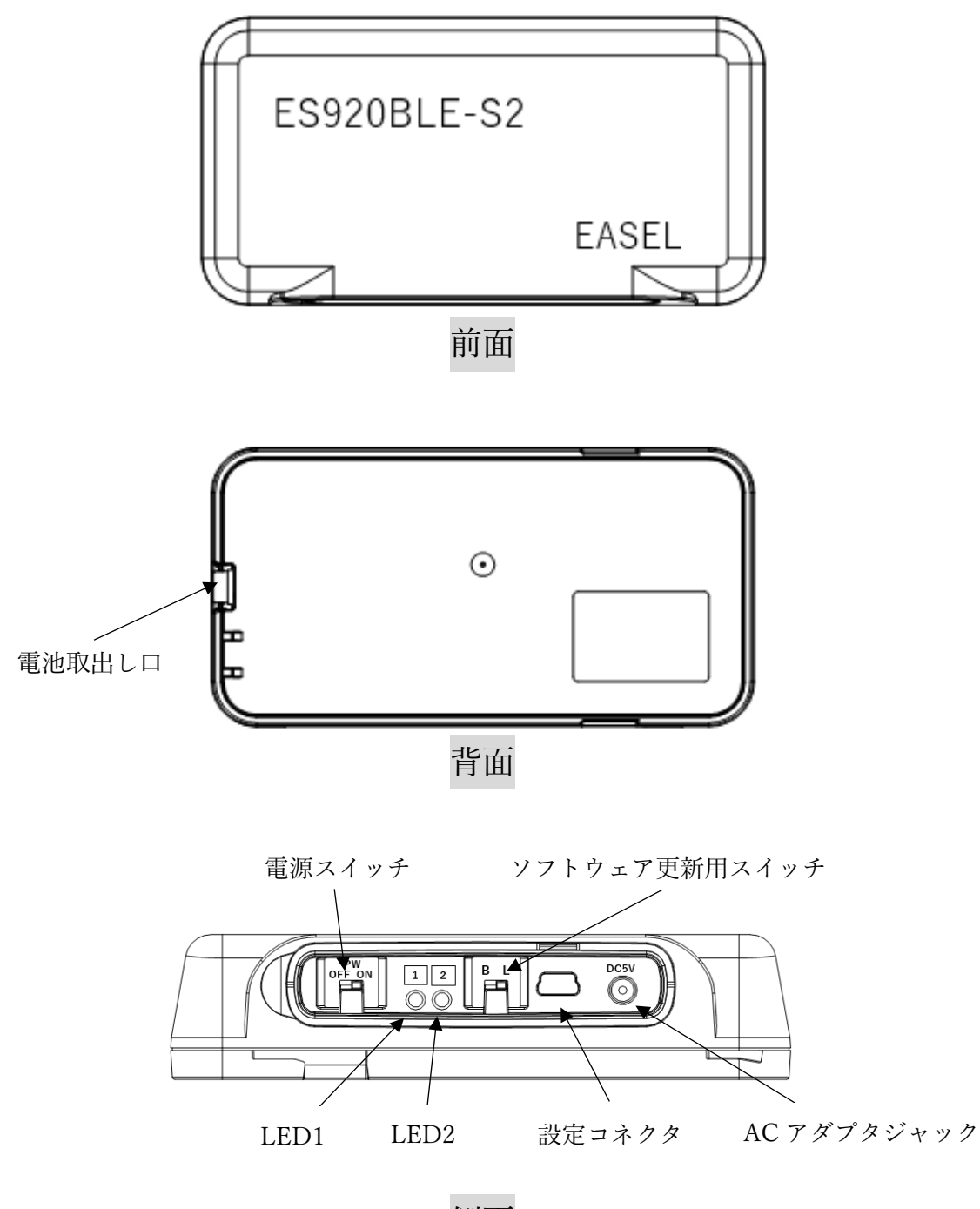

側面

※電池動作で防水防塵が必要な場合は電源 ON の後、カバーをしっかり閉めて下さい。

AC アダプタ動作や防水防塵が必要でない場合は、カバーを引き抜き、取り外して使用することも 可能です。

### 電源切り替え

本ユニットは、電池動作とACアダプタ動作をケース内部のジャンパスイッチによって切り替える事ができます。

本製品出荷時は、電池動作となっています。

電源の切り替えは以下の手順で行って下さい。

1. ケース側面の電源スイッチで電源を OFF とします。

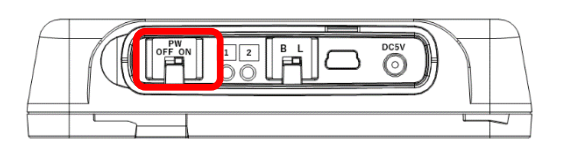

2. ケース背面の電池蓋を開けます。

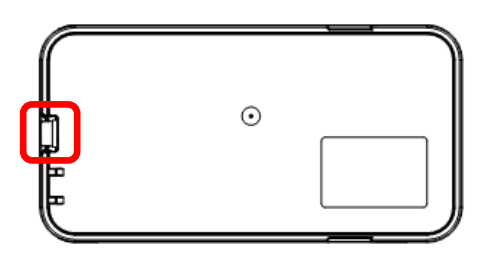

3. ケース右下の DC JACK/BAT ジャンパを設定します。

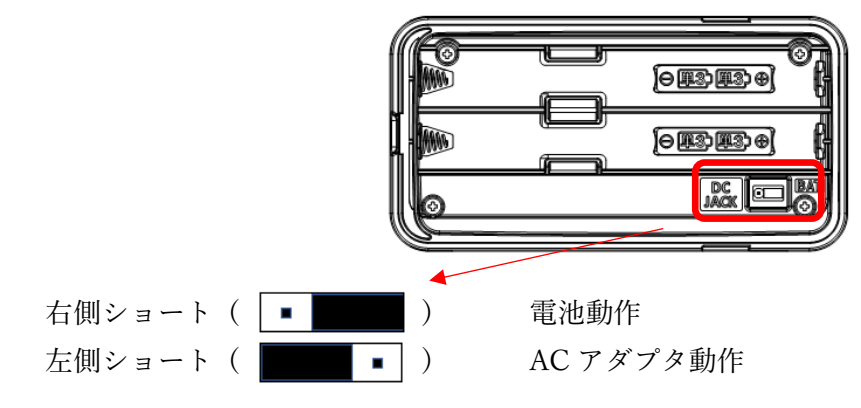

- 4. 電池あるいは付属の電源ケーブルを接続します。
- 5. 電池蓋を閉めます。
- 6. ケース側面の電源スイッチで電源を ON とし、LED1、2 が点滅する事を確認します。

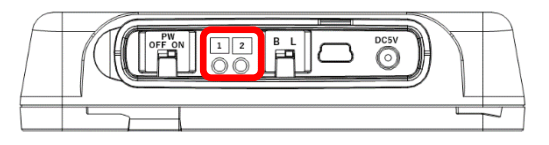

### 基本動作

- 電池あるいは付属の AC アダプタを接続します。
   ※ 付属 AC アダプタ以外は使用しないで下さい。
- 2. 電源スイッチを ON とし、電源を入れます。
- 3. 電源 ON 時に、LED1、2 が点滅する事を確認します。
- ES920BLE-S2 は、10 秒間隔で BLE タグをスキャンします。
   ※ BLE タグをスキャンしたタイミングで LED1 が一瞬点滅します。
- ES920BLE-S2 は、スキャンした結果、「前回検出タグ数、タグ ID の何れかに変化があった場合」 または「前回検出タグ数、タグ ID に変化がないまま1分経過した場合」、920MHz 帯無線通信で BLE タグの ID 情報をゲートウェイに送信します。
   ※ 920MHz 帯無線送信時に LED2 が点滅します。
- 6. ゲートウェイは、ES920BLE-S2 からデータを受信します。
- 7. ゲートウェイは、920MHz 帯無線から受信したデータを USB ポートでパソコンに、あるいは Ethernet でサーバーに送信します。

4.~7.は繰り返し

### データフォーマット

ES920BLE-S2 出荷時の無線パラメータは以下の通りです。

| 項目      | 設定値    |
|---------|--------|
| ノード ID  | 8000   |
| PAN ID  | 0001   |
| 無線チャンネル | 10     |
| 带域幅     | 125kHz |
| 拡散率     | 7      |
| АСК     | ON     |

ES920BLE-S2 から送信するデータのフォーマットは以下の通りです。

| ← 6byte → | ← 3 or 4byte → | ← 7byte → | ← 12byte → | ← 5byte → | ← 4byte → |
|-----------|----------------|-----------|------------|-----------|-----------|
| brssi=    | 受信電波強度         | &devid=   | BLEタグID    | &bat=     | 動作電圧      |

- brssi= : 固定文字列
- 受信電波強度 : BLE タグ ID 受信時の受信電波強度です。(dBm 単位 ASCII 文字列)
- &devid= : 固定文字列
- BLE タグ ID : BLE タグの ID です。(ASCII 文字列)
- &bat= : 固定文字列
- 動作電圧 :動作電圧です。(V単位 ASCII 文字列)

※動作電圧は、ユニット内部CPUの動作電圧の測定値です。 電源選択ジャンパスイッチで AC アダプタ動作が選択された場合は電池電圧を測定していません。

### 間欠動作と電池寿命

本ユニットは常時 BLE タグのスキャンを行う事を基本動作としています。

電池寿命は、以下の通り様々な条件で変化します。 ・ACK受信の有無 / 帯域幅 / 拡散率 / 送信周期

※本書に記載の値は目安として捉えて下さい。

下表に ACK 受信有、帯域幅 125kHz、拡散率 10 の場合のおおよその電池寿命を示します。

| 送信周期 | 送信周期(秒) | 平均電流(mA) | 時間  | 日  | 年    |
|------|---------|----------|-----|----|------|
| 10 秒 | 10      | 11.51    | 278 | 12 | 0.03 |
| 30 秒 | 30      | 8.50     | 376 | 16 | 0.04 |
| 1分   | 60      | 7.75     | 413 | 17 | 0.05 |
| 2分   | 120     | 7.38     | 434 | 18 | 0.05 |
| 3分   | 180     | 7.25     | 441 | 18 | 0.05 |
| 5分   | 300     | 7.15     | 448 | 19 | 0.05 |

※送信周期は BLE のスキャン時間と等しい。

BLE タグや BLE センサの送信周期が既知で移動が少ないような用途では、BLE のスキャン時間とス キャン休止時間を調整し、間欠的に動作させる事で電池寿命を大幅に改善する事ができます。

| <      | - 送信周期>  | <      | - 送信周期   |
|--------|----------|--------|----------|
| スキャン時間 | スキャン停止時間 | スキャン時間 | スキャン停止時間 |

下表に ACK 受信有、帯域幅 125kHz、拡散率 10 で BLE スキャン 5 秒、送信周期の残りをスキャン休止とした場合のおおよその電池寿命を示します。

| 送信周期 | 送信周期(秒) | 平均電流(mA) | 時間     | H    | 年     |
|------|---------|----------|--------|------|-------|
| 1分   | 60      | 1.23     | 2611   | 109  | 0.30  |
| 5分   | 300     | 0.25     | 12765  | 532  | 1.46  |
| 10分  | 600     | 0.13     | 24836  | 1035 | 2.84  |
| 30分  | 1,800   | 0.05     | 67206  | 2800 | 7.67  |
| 1時間  | 3,600   | 0.03     | 117184 | 4883 | 13.38 |

### メンテナンスコマンド

ユニット側面に用意した設定コネクタから本ユニットの動作に係るパラメータの変更が可能です。 パラメータ変更は以下の手順で行います。

① ユニット側面のソフトウェア更新スイッチがL側である事を確認します。

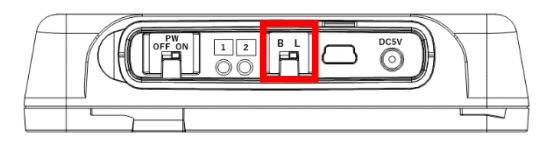

- ② USB ケーブルをコネクタに接続します。
- ③ パソコンでターミナルソフトウェアを起動し、以下の通り設定します。
   ※ ターミナルソフトウェアに Tera Term を使用する場合の例です。
   ※ ポートはお使いの環境に応じて変更して下さい。

| Tera Term: 端末の設定                                                                                                    | ×                                                                                                    | Tera | Term: シリアルポート 設定                                                                                                    |                                                    | ×                                                   |
|----------------------------------------------------------------------------------------------------|----------------------------------------------------------------------------------------------------|------|----------------------------------------------------------------------------------------------------|----------------------------------------------------|-----------------------------------------------------|
| Tera Term: 端末の設定<br>端末サイズ(丁):<br>図 × 41<br>ビ=ウィンドウサイズ( <u>S</u> ):<br>自動的に調整( <u>W</u> ):<br>端末ID(I): VT100 ∨<br>応答( <u>A</u> ):<br>漢字-受信( <u>K</u> )<br>SJIS ∨<br>Jbit カタカナ 7 <u>bit</u> 7 | ×<br>改行コード<br>受信(B): CR ↓<br>送信(M): CR+LF ↓<br>・<br>レローカルエコー(L):<br>□自動切り替え(VT<->TEK)(U):<br>信(J)<br>・<br>漢字イン(N): 「ほ ■ ↓<br>かなカナ 漢字アウト(Q) 「【B ↓ | Tera | Term: シリアルボート設定<br>ボート( <u>P</u> ):<br>ボー・レート( <u>B</u> ):<br>データ( <u>D</u> ):<br>バリティ( <u>A</u> ):<br>ストップ( <u>S</u> ):<br>フロー制御( <u>F</u> ):<br>洋信遅延                            | COM1 ~<br>115200 ~<br>8 bit ~<br>none ~<br>1 bit ~ | ×<br>OK<br>キャンセル<br>・<br>・<br>・<br>・<br>・<br>・<br>・ |
| ロケール( <u>C</u> ): japanese 言語コード( <u>P</u> ): 932                                                                                                    |                                                                                                    |      | <u>」</u> の<br>こしたに定<br>こしたに定<br>こしたにに<br>こしたにに<br>こしたにに<br>こしたに<br>こしたに<br>こしたに<br>こしたに<br>こした<br>に<br>して<br>うした<br>い<br>わり<br>わり<br>わり<br>わり<br>わり<br>わり<br>わり<br>わり<br>わり<br>わり | /字( <u>c</u> ) 0                                   | ミリ秒/行( <u>し</u> )                                   |

- ④ 電源スイッチを ON とし、LORA > が表示される事を確認します。
- ⑤ 任意のコマンドを入力します。
- ⑥ 変更パラメータを保存する為、save コマンドを入力します。
- ⑦ USB ケーブルをコネクタから切断します。

※ターミナルソフトウェアからの入力が無い状態が 10 秒間継続すると、データ通信に移行しま す。

|           |      |                    | <u>5</u> |         |                    |
|-----------|------|--------------------|----------|---------|--------------------|
| コマンド      | ショート | 設定内容               | デフォルト    | 設定範囲    | 備考                 |
|           | コマンド |                    |          |         |                    |
| bw        | а    | 带域幅設定              | 125kHz   | 62.5kHz |                    |
|           |      |                    |          | 125kHz  |                    |
|           |      |                    |          | 250kHz  |                    |
|           |      |                    |          | 500kHz  |                    |
| sf        | b    | 拡散率設定              | 7        | 7~12    |                    |
| channel   | с    | 無線チャンネル番号設定        | 10       | 1~15    | 125kHz以下の場合 : 1~15 |
|           |      |                    |          |         | 250kHzの場合 : 1~7    |
|           |      |                    |          |         | 500kHz の場合 : 1~5   |
| panid     | d    | PAN ネットワークアドレス設定   | 0x0001   | 0x0001~ |                    |
|           |      |                    |          | 0xFFFE  |                    |
| ownid     | е    | 自ノードネットワークアドレス設定   | 0x8000   | 0x0000~ |                    |
|           |      |                    |          | 0xFFFE  |                    |
| dstid     | f    | 送信先ノードネットワークアドレス設定 | 0x0000   | 0x0000~ | 0xFFFF :           |
|           |      |                    |          | 0xFFFF  | ブロードキャスト           |
| ack       | g    | Acknowledge 使用設定   | ON       | OFF     |                    |
|           |      |                    |          | ON      |                    |
| retry     | h    | リトライ回数設定           | 2        | 0~10    | 再送回数               |
| power     | i    | 送信出力設定             | 13dBm    | -4~13   | dBm 単位             |
| scantime  | j    | BLE スキャン時間設定       | 10       | 1~300   | 秒単位                |
| scanpause | k    | BLE スキャン休止時間設定     | 0        | 0~3600  | 秒単位                |
| alive     | 1    | 死活監視メッセージ送信間隔設定    | 60       | 0~1440  | 分単位                |
| version   | v    | ソフトウェアバージョン取得      | -        | -       |                    |
| save      | W    | FlashROM への設定値保存   | -        | -       |                    |
| load      | х    | デフォルト値の読み出し        | -        | -       |                    |
| show      | у    | 設定値確認              | -        | -       |                    |
| start     | Z    | データ通信状態に移行         | -        | -       |                    |

表. コマンド一覧

※各コマンドはコマンド名の代わりにショートコマンドでの入力が可能です。 ※コマンド入力の後は必ずエンターキーを押下して下さい。

## コマンド詳細

bw コマンド

| 説明      | 920MHz 帯無線で使用する帯域幅を設定します。 |
|---------|---------------------------|
|         |                           |
| オプション   | 1. 62.5kHz                |
|         | 2. 125kHz                 |
|         | 3. 250kHz                 |
|         | 4. 500kHz                 |
| デフォルト値  | 125kHz                    |
|         |                           |
| オプション選択 | 設定値を下記の一覧から番号で選択して下さい。    |
|         | 1. 62.5kHz                |
|         | 2. 125kHz                 |
|         | 3. 250kHz                 |
|         | 4. 500kHz                 |
|         |                           |
|         | select number >           |

#### sf コマンド

| 説明      | 920MHz 帯無線で使用する拡散率を設定します。                                     |
|---------|---------------------------------------------------------------|
| オプション   | $7 \sim 12$                                                   |
| デフォルト値  | 7                                                             |
| オプション選択 | 設定値を 10 進数で入力して下さい。<br>please set Spreading Factor (7 - 12) > |

channel  $\exists \forall \lor \lor$ 

| 説明      | 920MHz 帯無線で使用する無線チャンネル番号を設定します。  |
|---------|----------------------------------|
|         | 帯域幅が 125kHz 以下の場合(チャンネル間 200kHz) |
|         | 1 : 920.6MHz                     |
|         | 2 : 920.8MHz                     |
|         | :                                |
|         | 14 : 923.2MHz                    |
|         | 15 : 923.4MHz                    |
|         |                                  |
|         | 帯域幅が 250kHz の場合(チャンネル間 400kHz)   |
|         | 1 : 920.7MHz                     |
|         | 2 : 921.1MHz                     |
|         | :                                |
|         | 6 : 922.7MHz                     |
|         | 7 : 923.1MHz                     |
|         |                                  |
|         | 帯域幅が 500kHz の場合(チャンネル間 600kHz)   |
|         | 1 : 920.8MHz                     |
|         | 2 : 921.4MHz                     |
|         | :                                |
|         | 4 : 922.6MHz                     |
|         | 5 : 923.2MHz                     |
| オプション   | 帯域幅が 125kHz 以下の場合、1~15 チャンネル     |
|         | 帯域幅が 250kHz の場合、1~7 チャンネル        |
|         | 帯域幅が 500kHz の場合、1~5 チャンネル        |
| デフォルト値  | 10                               |
|         |                                  |
| オプション選択 | 設定値を 10 進数で入力して下さい。              |
|         | please set channel (1 - 15) >    |
|         |                                  |

panid コマンド

| 説明      | 本ユニットが参加する PAN ネットワーク ID を設定します。    |
|---------|-------------------------------------|
|         | 本パラメータは 920MHz 帯無線で使用し、隣接するネットワークを論 |
|         | 理的に区別する為に使用します。                     |
| オプション   | 0x0001~0xFFFE                       |
|         |                                     |
| デフォルト値  | 0x0001                              |
|         |                                     |
| オプション選択 | 設定値を 16 進数で入力して下さい。                 |
|         | please set PAN ID (0001 - FFFE) >   |
|         |                                     |

ownid コマンド

| 説明      | 本ユニットのネットワークアドレスを設定します。                |
|---------|----------------------------------------|
|         | 本パラメータは 920MHz 帯無線で使用し、本ユニットを一意に識別す    |
|         | る為に使用します。                              |
| オプション   | 0x0000~0xFFFE                          |
|         |                                        |
| デフォルト値  | 0x8000                                 |
|         |                                        |
| オプション選択 | 設定値を 16 進数で入力して下さい。                    |
|         | please set Own Node ID (0000 - FFFE) > |
|         |                                        |

dstid  $\exists \forall \lor \lor$ 

| 説明      | ゲートウェイのネットワークアドレスを設定します。                  |
|---------|-------------------------------------------|
|         | 通常は0の値を設定して下さい。                           |
| オプション   | 0x0000~0xFFFF                             |
|         | ※0xFFFF はブロードキャストになります。                   |
| デフォルト値  | 0x0000                                    |
|         |                                           |
| オプション選択 | 設定値を 16 進数で入力して下さい。                       |
|         | please set Destination ID (0000 - FFFF) > |
|         |                                           |

ack コマンド

| 説明      | ゲートウェイにデータを送信する際、ACK 受信を行うか否かを設定し |
|---------|-----------------------------------|
|         | ます。                               |
| オプション   | 1. ON ACK 受信を行う                   |
|         | 2. OFF ACK 受信を行なわない               |
| デフォルト値  | ON                                |
|         |                                   |
| オプション選択 | 設定値を下記の一覧から番号で選択して下さい。            |
|         | 1. ON                             |
|         | 2. OFF                            |
|         |                                   |
|         | select number >                   |

retry コマンド

| 説明      | Ack 受信が行えない場合のリトライ送信回数を設定します。       |
|---------|-------------------------------------|
|         | Ack 受信が OFF の場合は、リトライ送信を行いません。      |
| オプション   | 0~10                                |
|         |                                     |
| デフォルト値  | 2                                   |
|         |                                     |
| オプション選択 | 設定値を 10 進数で入力して下さい。                 |
|         | please set retry count $(0 - 10) >$ |
|         |                                     |

power コマンド

| 説明      | 920MHz 帯無線で使用する送信出力を dBm 単位で設定します。  |
|---------|-------------------------------------|
| オプション   | -4~13                               |
| デフォルト値  | 13                                  |
| オプション選択 | 設定値を 10 進数で入力して下さい。                 |
|         | please set output power (-3 - 13) > |

### scantime $\exists \forall \forall F$

| 説明      | BLE スキャン時間を秒単位で設定します。                                       |
|---------|-------------------------------------------------------------|
| オプション   | 1~300                                                       |
| デフォルト値  | 10                                                          |
| オプション選択 | 設定値を 10 進数で入力して下さい。<br>please set BLE scan time (1 - 300) > |

#### scanpause コマンド

| 説明      | BLE スキャン停止時間を秒単位で設定します。                     |
|---------|---------------------------------------------|
| オプション   | 0~3600                                      |
| デフォルト値  | 0                                           |
| オプション選択 | 設定値を 10 進数で入力して下さい。                         |
|         | please set BLE scan pause time (0 - 3600) > |

alive コマンド

| 説明      | 本ユニットの動作状態を確認する死活監視メッセージの送信間隔を分単              |
|---------|-----------------------------------------------|
|         | 位で指定します。                                      |
|         | 死活監視メッセージの brssiと devid パラメータには 0 が設定されます。    |
| オプション   | 0~1440                                        |
|         |                                               |
| デフォルト値  | 60                                            |
|         |                                               |
| オプション選択 | 設定値を 10 進数で入力して下さい。                           |
|         | please set send alive interval $(0 - 1440) >$ |
|         |                                               |

version コマンド

| 説明     | 本ユニットのソフトウェアバージョンを取得します。 |
|--------|--------------------------|
|        |                          |
| オプション  | なし                       |
|        |                          |
|        | + 1                      |
| フノオルト値 |                          |
|        |                          |

save コマンド

| 説明     | 内蔵 FlashROM に全パラメータの設定状態を保存します。 |
|--------|---------------------------------|
| オプション  | なし                              |
| デフォルト値 | なし                              |

load コマンド

| 説明     | 全パラメータにデフォルト値を適用します。              |  |  |  |
|--------|-----------------------------------|--|--|--|
|        | デフォルト値を保存する場合は、save コマンドを実行して下さい。 |  |  |  |
| オプション  | なし                                |  |  |  |
| デフォルト値 | なし                                |  |  |  |

show コマンド

| 説明     | 現在の設定値を表示します。 |
|--------|---------------|
| オプション  | なし            |
| デフォルト値 | なし            |

### start コマンド

| 説明     | データ通信状態に移行します。 |
|--------|----------------|
|        |                |
| オプション  | なし             |
| デフォルト値 | なし             |

### help コマンド

| 説明     | コマンド一覧を表示します。 |
|--------|---------------|
| オプション  | なし            |
| デフォルト値 | なし            |

### ファームウェア更新手順

本ユニットのファームウェア更新は以下の手順で行います。 ※ファームウェア更新はカスタムファームウェアの書き込みの際に行い、通常は行いません。

LoRa 側ファームウェアの更新

1. ユニット側面のソフトウェア更新スイッチがL側である事を確認します。

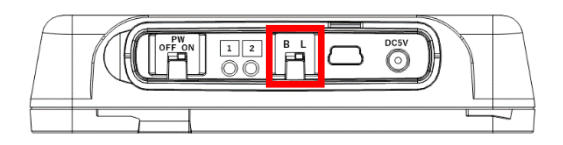

- 2. PCと ES920BLE-S の設定コネクタを USB ケーブルで接続します。
- 3. CD に同梱の win\_hc08sprg.exe を起動します。
- 4. 「Serial Comport selection」から ES920BLE-S を接続したポート番号を選択し、「Short TRIM」 にチェックを入れます。
  - ※ ポート番号はお使いの環境によって異なる事があります。

| 🔌 Freescale - Univer                   | sal Bootload                 | er AN2295 \$Versi | ion: 10.0.13.0\$ |            | _        |             |   |
|----------------------------------------|------------------------------|-------------------|------------------|------------|----------|-------------|---|
| Serial Comport selection               | n .                          |                   |                  |            |          |             | _ |
| USB Serial Port (COM                   | 2)                           |                   |                  | <u> </u>   | Rescan   | 115200      | - |
|                                        |                              |                   |                  | •          | Open S19 | Single Wire |   |
| Image Checksum:                        | 0x0000                       | Image Size:       |                  | 0x0 B, 0 B |          | Ground      | 1 |
| Identification<br>Bootloader protocol: | : Not availabl               | e ,               |                  |            |          | Connect     |   |
| MCU info:<br>Memory:                   | Not availabl<br>Not availabl | e                 |                  |            |          | Erase       |   |
| Flash Prty:<br>Int vectors:            | Not availabl<br>Not availabl | e<br>e            |                  |            |          | Blank check |   |
|                                        |                              |                   |                  |            | ^        | Program     |   |
|                                        |                              |                   |                  |            |          | Compare     |   |
|                                        |                              |                   |                  |            |          | Read        |   |
|                                        |                              |                   |                  |            |          | AutoProgram |   |
|                                        |                              |                   |                  |            |          | Verify      | m |
|                                        |                              |                   |                  |            | Ŷ        | Ņ           |   |
| ,                                      |                              |                   |                  |            |          | Exit        |   |

5. 「Open S19」から更新ファイルを選択し、「Connect」ボタンを押下します。

| 🌽 Freescale - Unive                  | ersal Bootload               | er AN2295 \$Versi | on: 10.0.13.0\$ | _                          | □ X                     |
|--------------------------------------|------------------------------|-------------------|-----------------|----------------------------|-------------------------|
| Serial Comport select                | tion                         |                   |                 |                            |                         |
| USB Serial Port (COI                 | 42)                          |                   |                 | <ul> <li>Rescan</li> </ul> | 115200 👻                |
| S19 file selection                   |                              |                   |                 |                            | Single Wire             |
| C:¥work¥kl16z128_                    | eslora.srec                  |                   |                 | Open S19                   | Short TRIM              |
| Image Checksum:                      | 0x0000                       | Image Size:       | 0x0 B, 0 B      |                            | Connect                 |
| Identification<br>Bootloader protocr | d: Not availabl              | •                 |                 |                            |                         |
| MCU info:<br>Memory:                 | Not availabl<br>Not availabl | e                 |                 |                            | Erase                   |
| Flash Prty:<br>Int vectors:          | Not availabl<br>Not availabl | e<br>e            |                 |                            | Blank check             |
|                                      |                              |                   |                 | ^                          | Program                 |
|                                      |                              |                   |                 |                            | Compare                 |
|                                      |                              |                   |                 |                            | Read                    |
|                                      |                              |                   |                 |                            | AutoProgram             |
|                                      |                              |                   |                 |                            | ☑ AutoProgram<br>Verify |
|                                      |                              |                   |                 | ~                          | 2                       |
|                                      |                              |                   |                 |                            | Exit                    |

6. 画面下部に「Waiting for HC(S)08/ColdFire/Kinetis reset ACK (timeout:10s)...」が表示されるの を確認し、ユニットの電源を ON とします。

※ユニットの電源 ON は「Connect」ボタン押下後、10 秒以内に行って下さい。

7. 自動的にファームウェア更新ファイルのダウンロードが開始します。

| erial Comport selectio                                                  | n                                                                                                    |                                                                              |    |          |                                               |
|-------------------------------------------------------------------------|----------------------------------------------------------------------------------------------------|------------------------------------------------------------------------------|----|----------|-----------------------------------------------|
| JSB Serial Port (COM                                                    | 2)                                                                                                    | ▼ Rescar                                                                     | n  | 115200   | -                                             |
| 19 file selection                                                       |                                                                                                    |                                                                              |    | Single ! | Wiro                                          |
| C:¥work¥kl16z128_es                                                     | slora.srec                                                                                                    | Open S                                                                       | 19 | Short T  | IRIM                                          |
| mage Checksum:                                                          | 0x7c3b Image Size:                                                                                                    | 0xd268 B, 52 KB                                                              |    | Ouit/R   |                                               |
| Identification                                                          |                                                                                                    |                                                                              |    | Quidiz   | <u>, , , , , , , , , , , , , , , , , , , </u> |
| Bootloader protocol:<br>MCU info:<br>Memory:                            | <ul> <li>ver:0x08 - Kinetis, Read command s</li> <li>Kinetis - KL1, 0x502 [unknown deriv</li> <li>Blocks: 1, #1: 0x00001000-0x0001</li> </ul> | supported, Protocol secure: none .<br>ative] rev:1, Package: 32-pin.<br>EFFF |    | Erase    | e                                             |
| Flash Prty:<br>Int vectors:                                             | Erase/Write block sizes: 1024 bytes<br>Original: 0x00000000-0x000003FF.                                                                       | /128 bytes<br>Application: 0x00001000-0x000013FF.                            |    | Blank ch | neck                                          |
| Kinetis Package: 32-p                                                   | pin .                                                                                                    |                                                                              | ^  | Progra   | m                                             |
| Memory block #1: 0x<br>Erase block size: 102                            | 00001000-0x0001EFFF                                                                                                    |                                                                              |    | Compa    | are                                           |
| Write block size: 128<br>Original vector table:<br>New vector table: 0x | bytes<br>: 0x00000000-0x000003FF<br>:00001000-0x000013FF                                                                                      |                                                                              |    | Read     | 1                                             |
| S19 Image Control.                                                      |                                                                                                    |                                                                              |    | AutoProg | gram                                          |
|                                                                         | DOCO D to to to to to to to to to to to to to                                                                                                 |                                                                              |    | AutoPre  | ogram                                         |
| Parsed S-record lines<br>Source address rang                            | e: 0x1000-0xE5A7                                                                                                    |                                                                              |    | Verify   | ogram                                         |
| Parsed S-record lines<br>Source address rang<br>The S19 image also c    | :: 3369 Bytes total: 53864<br>e: 0x1000-0xE5A7<br>contains redirected vectors. The autor                                                      | matic redirection is skipped now.                                            |    | Verify   | ,                                             |

8. 「AutoProgram」ボタンを押下します。

| erial Comport selecti                                                | ion                                              |                                                                         |                                                                                |          |          |        |
|----------------------------------------------------------------------|--------------------------------------------------|-------------------------------------------------------------------------|--------------------------------------------------------------------------------|----------|----------|--------|
| USB Serial Port (CON                                                 | 12)                                              |                                                                         | <b>v</b>                                                                       | Rescan   | 115200   | -      |
| 19 file selection                                                    |                                                  |                                                                         |                                                                                |          | □ Sinela | Wire   |
| C:¥work¥kl16z128_e                                                   | eslora.srec                                      |                                                                         | <b>v</b>                                                                       | Open S19 | Short    | : TRIM |
| image Checksum:                                                      | 0x7c3b                                           | Image Size:                                                             | 0xd268 B, 52 KB                                                                |          | Quit     | /Dun   |
| Identification                                                       |                                                  |                                                                         |                                                                                |          | Quiry    | Kun    |
| Bootloader protoco<br>MCU info:<br>Memory:                           | l: ver:0x08 - I<br>Kinetis - KLI<br>Blocks: 1. # | Kinetis, Read command<br>I, 0x502 [unknown deri<br>1: 0x00001000-0x0001 | supported, Protocol secure: none .<br>vative] rev:1, Package: 32-pin.<br>LEFFF |          | Era      | ise    |
| Flash Prty:<br>Int vectors:                                          | Erase/Write<br>Original: 0x                      | block sizes: 1024 byte:<br>00000000-0x000003FF                          | s/128 bytes<br>. Application: 0x00001000-0x000013                              | FF.      | Blank    | check  |
| Kinetis Package: 32<br>Number of memory                              | -pin .<br>blocks: 1                              |                                                                         |                                                                                | ^        | Prog     | ram    |
| Memory block #1: 0<br>Erase block size: 10                           | x00001000-0x<br>24 bytes                         | (0001EFFF                                                               |                                                                                |          | Comp     | pare   |
| Write block size: 12<br>Driginal vector table<br>New vector table: 0 | 8 bytes<br>2: 0x00000000                         | -0x000003FF                                                             |                                                                                |          | Rea      | əd     |
| S19 Image Control.                                                   | x00001000-07                                     | 00001511                                                                |                                                                                |          | AutoPro  | ogram  |
| Parsed S-record line                                                 | s: 3369 Bytes                                    | s total: 53864                                                          |                                                                                |          | AutoP    | rogram |
| source address rang                                                  | ge. 0x1000-0x                                    | LJA/                                                                    |                                                                                |          | Verify   | -      |
| The S19 image also                                                   | contains redire                                  | ected vectors. The auto                                                 | matic redirection is skipped now.                                              |          | 2        | 2      |
|                                                                      |                                                  |                                                                         |                                                                                | ¥        | -        |        |
|                                                                      |                                                  |                                                                         |                                                                                |          | Ex       | JIC .  |

### 9. 「Memory verified: OK」が出力される事を確認します。

| Freescale - Universal Bootloader AN2295 \$Version: 10.0.13.0\$                                                   | _        |             |
|----------------------------------------------------------------------------------------------------|----------|-------------|
| Serial Comport selection                                                                                         |          |             |
| USB Serial Port (COM2)                                                                                           | Rescan   | 115200 💌    |
| S19 file selection                                                                                               |          | Single Wire |
| C:¥work¥kl16z128_eslora.srec                                                                                     | Open S19 | Short TRIM  |
| Image Checksum: 0x7c3b Image Size: 0x0 B, 0 B                                                                    |          | Connect     |
| Bootloader protocol: Not Available<br>MCU info: Not Available<br>Memory: Not Available                           |          | Erase       |
| Int vectors: Not Available                                                                                       |          | Blank check |
| Kinetis Package: 32-pin .<br>Number of memory blocks: 1                                                          | ^        | Program     |
| Memory block #1: 0x00001000-0x0001EFFF<br>Erase block size: 1024 bytes<br>Write block size: 128 bytes            |          | Compare     |
| Original vector table: 0x0000000-0x00003FF<br>New vector table: 0x00001000-0x000013FF                            |          | Read        |
| S19 Image Control.<br>Parsed S-record lines: 3369 Bytes total: 53864                                             |          | AutoProgram |
| Source address range: 0x1000-0xE5A7                                                                              |          | Verify      |
| The S19 image also contains redirected vectors. The automatic redirection is skipped now.<br>Memory verified: OK | *        | 2           |
|                                                                                                    |          | Exit        |

#### BLE 側ファームウェアの更新

- 下記サイトから更新ツールをダウンロードし、インストールします。 <u>http://www.tij.co.jp/tool/jp/flash-programmer</u> ※初回ユーザ登録が必要です。
- 2. ユニット側面のソフトウェア更新スイッチが B 側である事を確認します。

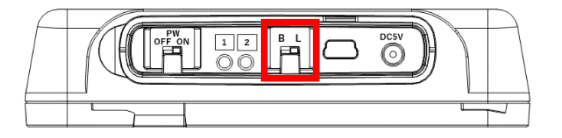

- 3. PC と ES920BLE-S の設定コネクタを USB ケーブルで接続します。
- 4. Flash Programmer 2 を起動します。
- 5. 画面左部の「unknown」をクリックし、「CC2640」を選択します。
   ※ ポート番号はお使いの環境によって異なる事があります。

| SmartRF Flash Programmer 2 - Texa                                                                                      | as Instruments                                                                                                    | - 🗆 X              |
|----------------------------------------------------------------------------------------------------|----------------------------------------------------------------------------------------------------|--------------------|
| Smart <mark>RF</mark> ™FI                                                                                              | lash Programmer 2 ver. 1.7.5                                                                                                    | ٦ مر               |
| Connected devices:                                                                                                    | Main     Edit     Info Page     MAC Address       Flash image(s)     Single     Image: Clear       Image: Multiple     Image: Clear     Image: Clear       Actions     Hide options     Hide options       Image: Clear     Image: Clear     Image: Clear       Actions     Image: Clear     Image: Clear       Image: Clear     Image: Clear     Image: Clear         |                    |
| CC2640<br>Wireless MCU<br>2.4 GHz BLE<br>Via Texas<br>Instruments                                                      | <ul> <li>All unprotected pages</li> <li>Pages in image</li> <li>Specific pages:</li> </ul> <li> <ul> <li>Exclude pages in image filled with:</li> <li>Exclude pages:</li> </ul> </li> <li> <ul> <li>Pages filled with:</li> <li>Pages</li> </ul> </li> <li> <ul> <li>Frase pages to be programmed, Program entire source image, Verify with CRC check</li> </ul> </li> | Retain secondary E |
| CC2640<br>State: Serial interface, state uknown.<br>Flash size: unknown<br>Ram size: unknown<br>Chip revision: unknown | ▲ Status                                                                                                    | Clear              |

6. 「Single」をチェックし、「Browse...」で更新ファイルを選択します。

| 💀 SmartRF Flash Programmer 2 - Texa      | as Instruments                                                                                                 | - 🗆 X                  |
|------------------------------------------|----------------------------------------------------------------------------------------------------|------------------------|
| Smart <mark>RF</mark> ™FI                | ash Programmer 2 ver. 1.7.5                                                                                    | ۶ م                    |
| Connected devices:                       | Main Edit Info Page IMAC Address                                                                               |                        |
| ✓ USB Serial Port (COM2), COM2. ✓ CC2840 | Flash image(s)                                                                                                 | Image Overrides        |
|                                          | Orga         C/Work/simple_central_ccccoouem_stack.nex         Browse           Multiple         Clear         | Disable Keep C         |
|                                          |                                                                                                    | Write-protect pages    |
|                                          | Actions Hide options <<<                                                                                       | Lock debug interfac    |
| Refresh Auto-detect                      | ✓ Erase     ✓ Verify     O CRC check                                                                           | Secondary MAC Addre    |
| Selected target(1):                      | Readback                                                                                                    | Flash Address BLE: 0xl |
| CC2640<br>Wireless MCU                   | All unprotected pages     D Entire source file     Pages in image     Exclude pages in image filed with     Ox | Retain secondary E     |
|                                          | Specific pages:     Exclude pages:     Pages                                                                   |                        |
| INSTRUMENTS                              | Erase pages to be programmed, Program entire source image, Verify with CRC check                               |                        |
| CC2640                                   | ⊿ Status                                                                                                    | Clear                  |
| Flash size: unknown                      |                                                                                                    |                        |
| Ram size: unknown                        |                                                                                                    |                        |
| Package size: unknown                    |                                                                                                    |                        |

- 7. ユニットの電源を ON とします。
- 8. 「Erase: Pages in image」、「Program: Entire source file」、「Verify: CRC check」を選択し、更 新を開始します

| 🐏 SmartRF Flash Programmer 2 - Texa                                                                                                    | as Instruments                                                                                                    | - 🗆 ×                                                                                                    |
|----------------------------------------------------------------------------------------------------|----------------------------------------------------------------------------------------------------|----------------------------------------------------------------------------------------------------|
| Smart <b>RF</b> ™FI                                                                                                    | lash Programmer 2 ver. 1.7.5                                                                                                    | ٦ م                                                                                                    |
| Connected devices:<br>USB Serial Port (COM2), COM2<br>CC2840                                                                                | Main     Edit     Info Page     MAC Address       Flash image(s)            Single           C:/work/simple_central_cc2650em_stack.hex           Browse             Multiple           Ciear                                                                                                    | Image Overrides                                                                                                    |
| Refresh Auto-detect<br>Selected target(1):<br>CC2540<br>Wireless MCU<br>2.4 Gitz BLF<br>Vireless MCU<br>2.4 Gitz BLF<br>EXAS<br>INSTRUMENTS | Actions<br>Hide options<br>Verify<br>CRC check<br>Readback<br>Readback<br>Pages in image<br>Specific pages:<br>Erckude pages in image filed with:<br>Erckude pages:<br>Erckude pages:<br>Erckude pag | Write-protect pages Uvrite-protect pages Lock debug interfac Secondary MAC Addree Flash Address BLE: 0xl Retain secondary E |
| CC2640  State: Serial interface, state uknown. Flash size: unknown Ram size: unknown Chip revision: unknown Package size: unknown           | ▲ Status                                                                                                    | Clear                                                                                                    |

9. 「Success!」が表示される事を確認します。

| 🛃 SmartRF Flash Programmer 2 - Texas Instruments                                                                                 |                                                                                                    |                                                                                                    |  |  |  |
|----------------------------------------------------------------------------------------------------|----------------------------------------------------------------------------------------------------|----------------------------------------------------------------------------------------------------|--|--|--|
| Smart <del>R</del> F™F                                                                                                    | lash Programmer 2 ver. 1.7.5                                                                                                    | ۶ ٦                                                                                                    |  |  |  |
| Connected devices:                                                                                                    | Main     Edit     Info Page     MAC Address       Flash image(s)     @ Single     C/work/simple_central_cc2850em_stack hex        @ Mutiple     C/work/simple_central_cc2850em_stack hex     Clear                   | Image Overrides       Customer Config       Disable     Keep C       Flash lock       Write-protect pages |  |  |  |
| Refresh Auto-detect<br>Selected target(1):<br>CC2640<br>Wireless MCU<br>2.4 Giz BLE<br>WIRELSS MCU<br>2.4 Giz BLE<br>INSTRUMENTS | Actions Hide options<   Image Image   Image Entire source file   Image Exclude pages in image filled with:   Image Exclude pages:   Erase pages to be programmed, Program entire source image, Verify with CRC check | Lock debug interfac  Secondary MAC Addre  Flash Address BLE: 0xl  Retain secondary E                      |  |  |  |
| CC2640                                                                                                    | Status Verification finished successfully. Reset target Reset of farget successfull.                                                                                                    | Clear                                                                                                    |  |  |  |
| Package size: unknown                                                                                                    | Success!                                                                                                    |                                                                                                    |  |  |  |

10. ユニット側面のソフトウェア更新スイッチをL側に戻します。

※通常動作状態はL側です。BLE側ファームウェア更新後は必ずソフトウェア更新スイッチを戻 して下さい。

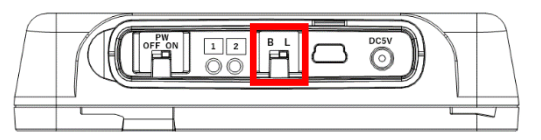

11. ユニットの電源を OFF→ON します。

| ・安全にお使いいただくために   |                                                                                                    |                |                                                                                          |  |
|------------------|----------------------------------------------------------------------------------------------------|----------------|------------------------------------------------------------------------------------------|--|
| <b>〇</b><br>分解禁止 | <b>分解、改造しない</b><br>●故障の原因となります。<br>●感電の危険があります。                                                               | る。禁止           | <ul> <li>不安定な場所に置かない</li> <li>●落下してケガをする可能性があります。</li> <li>●本機の破損・故障の原因となります。</li> </ul> |  |
| <b>⊘</b><br>禁止   | <b>内部に水や異物を入れない</b><br>●故障の原因となります。<br>●感電・火災の危険があります。                                                        | <b>⊘</b><br>禁止 | <b>本ユニットの上に物を置かない</b><br>●破損・故障の原因となります。                                                 |  |
| る                | <b>濡れた手で触らない</b><br>●感電の危険があります。                                                                              | る              | <b>幼児やペットなどに誤って触らせない</b><br>●大けがの原因となります。                                                |  |
| <b>(</b> )<br>注意 | <b>万一、異常が発生したとき</b><br>●本体から異臭や煙が出たとき<br>は、ただちに電源を OFF し、<br>また AC アダプタをご使用の場<br>合はコンセントから抜き、販売<br>店にご相談ください。 |                |                                                                                          |  |

本製品は、人命にかかわる設備や機器、および高い信頼性や安全性を必要とする 設備や機器(医療関係、航空宇宙関係、輸送関係、原子力関係)への組み込みは 考慮されていません。 これらの機器での使用により人身事故や財産損害が発生しても、弊社ではいかなる責任 も負いかねます。